## **Expenditure Audit Trail**

To view a detailed history of expenditures for an account for the current year, or for prior years, run the Expenditure Audit Trail report. The process for running this report is as follows:

• Select Fund Accounting > Reports:

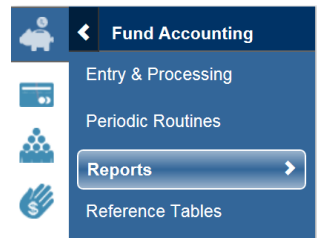

• Under Audit Trails, select Expenditure Audit Trail

## Audit Trails

| Expenditure Audit Trail    |
|----------------------------|
| Expenditure Transaction    |
| Analysis                   |
| General Ledger Audit Trail |
| GL Transaction Analysis    |

• Enter fields to pull up the budget codes and accounts you wish to view in the Report Criteria section.

| Report Criteria                                                                                   |                       |
|---------------------------------------------------------------------------------------------------|-----------------------|
| Fund<br>FUNCTION<br>SUB OBJECT<br>ORGANIZATION<br>PIC                                             | •                     |
| BUDGET MANAGER<br>BUDGET CODE<br>Account<br>Budget Control Organization<br>Budget Control Account | ୍<br>ସ<br>ସ<br>ସ<br>ସ |

Note: You can tailor what accounts are pulled based on the criteria entered. You could pull only a specific account by entering the entire budget code and account. Alternately, you could enter only 2117 in the fund to run all your Title I activity or only PIC 25 to view only bilingual activity.

• Hit Enter or click on OK to drop to the additional criteria section:

The report will default to the current year and period. To run the report for all of a prior year, change the year to the year you want to view and change the ending period to 13 (12 months and any activity after June 30 coded back to the prior year).

You can also click the box next to Include Pre-Encumbrance Detail which will show new requisitions which have not made it through the approval process.

• Click OK again to run the report. A print window will come up. Select Screen to view as a pdf or Excel to have the report exported to excel.

| Fund                                     | 1997 - GENERAL FUND  Print - LA PORTE ISD LIVE 5.1 |  |  |  |  |
|------------------------------------------|----------------------------------------------------|--|--|--|--|
|                                          | expaudit.rpt                                       |  |  |  |  |
| Destination                              | File Options                                       |  |  |  |  |
| <ul> <li>File</li> <li>Screen</li> </ul> | File Name H:/rpt/expaudit.rpt                      |  |  |  |  |
| ⊖ Excel                                  | Excel Options                                      |  |  |  |  |
|                                          | Data Option No Totals                              |  |  |  |  |
|                                          | Run in the Background                              |  |  |  |  |
|                                          | OK Back                                            |  |  |  |  |

- Depending on your individual computer image, you may need to click on one or more "warning" boxes before the report opens.
- The report should look something like this:

| SUNGARD PUBLIC SECTOR<br>DATE: 04/07/2017<br>TIME: 10:34:57                                                                                                    | IGARD PUBLIC SECTOR<br>'E: 04/07/2017 LA PORTE ISD<br>ME: 10:34:57 EXPENDITURE AUDIT TRAIL      |                                                                                                    |                             |                                                                                        |                                                                                                    | PAGE NUMBER: 1<br>AUDIT21                                                                                                    |                                                                                                    |  |
|----------------------------------------------------------------------------------------------------|-------------------------------------------------------------------------------------------------|----------------------------------------------------------------------------------------------------|-----------------------------|----------------------------------------------------------------------------------------|----------------------------------------------------------------------------------------------------|----------------------------------------------------------------------------------------------------|----------------------------------------------------------------------------------------------------|--|
| SELECTION CRITERIA: orgn.fund<br>ACCOUNTING PERIODS: 1/17 THR                                                                                                    | l='1997' and o<br>U 10/17                                                                       | orgn.orgn1='11' ar                                                                                                    | d orgn.orgn2=               | '00' and orgn.orgn                                                                     | 3='001' and or                                                                                                    | gn.orgn4='11' a                                                                                                    | nd orgn.orgn5                                                                                                    |  |
| SORTED BY: FUND, FUNCTION, SUB                                                                                                    | OBJECT                                                                                          |                                                                                                    |                             |                                                                                        |                                                                                                    |                                                                                                    |                                                                                                    |  |
| TOTALED ON: FUND, FUNCTION, SUB                                                                                                    | OBJECT                                                                                          |                                                                                                    |                             |                                                                                        |                                                                                                    |                                                                                                    |                                                                                                    |  |
| PAGE BREAKS ON: FUND                                                                                                    |                                                                                                 |                                                                                                    |                             |                                                                                        |                                                                                                    |                                                                                                    |                                                                                                    |  |
| FUND - 1997 - GENERAL FUND<br>BUDGET CODE - 199711000011101                                                                                                    | .0 - GF LPHS B                                                                                  | ASIC EDU                                                                                                    |                             |                                                                                        |                                                                                                    |                                                                                                    |                                                                                                    |  |
| ACCOUNT<br>DATE T/C PURCHASE O                                                                                                    | REFERENCE                                                                                       | VENDOR                                                                                                    | BUDGET                      | EXPENDITURES                                                                           | ENCUMBRANCES                                                                                                    | DESCRIPTION                                                                                                    | CUMULATIVE<br>BALANCE                                                                                                    |  |
| 1997-11-00-001-11-010-1997110                                                                                                    | 000111010 - 0                                                                                   | F LPHS BASIC EDU                                                                                                    |                             |                                                                                        |                                                                                                    |                                                                                                    |                                                                                                    |  |
| G599 GENERAL SUPPLIES<br>06/30/18 11-1<br>07/13/16 17-1<br>07/13/16 17-1<br>07/19/16 17-1<br>07/19/16 17-1<br>07/25/16 17-1<br>07/25/16 12-1<br>07/25/16 12-1<br>07/25/16 12-1<br>07/25/16 12-1<br>07/25/16 12-1<br>08/03/16 21-2<br>08/03/16 21-2<br>08/03/16 21-2<br>08/03/16 12-2<br>08/03/16 12-2<br>08/03/16 17-2<br>08/05/16 17-2<br>08/05/16 17-2 | V195139<br>V195139<br>V195139<br>V195243<br>V195243<br>V195243<br>V195243<br>V195243<br>V195243 | 1001101 DTCK BLJ<br>1001169 VESC0<br>1001169 VESC0 | 00<br>12,000.00<br>CK COMPA | .00<br>73.58<br>160.93<br>449.50<br>77.80<br>69.96<br>71.72<br>46.89<br>46.89<br>73.58 | .00<br>70.00<br>73.58<br>160.93<br>449.50<br>69.86<br>71.72<br>46.89<br>73.58<br>-73.58<br>-73.58<br>-73.58<br>-73.58<br>-73.58<br>-73.58<br>-73.58<br>-73.58<br>-73.58<br>-73.58<br>19.75<br>-46.89<br>-73.58<br>19.75<br>-15.56<br>-73.58<br>-73.58<br>-73.59<br>-73.58<br>-73.58<br>-73.58<br>-73.59<br>-73.59<br>-73.59<br>-73.58<br>-73.59<br>-73.58<br>-73.59<br>-73.58<br>-73.58<br>-73.59<br>-73.58<br>-73.58<br>-73.58<br>-73.58<br>-73.58<br>-73.58<br>-73.59<br>-73.58<br>-73.59<br>-73.58<br>-73.59<br>-73.58<br>-73.59<br>-73.58<br>-73.59<br>-73.58<br>-73.58<br>-73.58<br>-73.58<br>-73.58<br>-73.58<br>-73.58<br>-73.58<br>-73.58<br>-73.58<br>-73.58<br>-73.58<br>-73.59<br>-73.58<br>-73.58<br>-73.59<br>-73.58<br>-73.59<br>-73.59<br>-73.59<br>-73.59<br>-73.59<br>-73.59<br>-73.59<br>-73.59<br>-73.59<br>-73.59<br>-73.59<br>-73.59<br>-73.59<br>-73.59<br>-73.59<br>-73.59<br>-73.59<br>-73.59<br>-73.59<br>-73.59<br>-75.59<br>-75.59<br>-75.59<br>-75.59<br>-75.59<br>-75.59<br>-75.59<br>-75.57 | BEGINNING BALA<br>POSTED FROM BU<br>ESTIMATED SHIP<br>MONITOR STANDS<br>FILE FOLDERS #UN<br>TAPE DISPENSER<br>MAGIC 1APE #31<br>PENS #ZEB42220<br>PENS SCHNEIDER<br>PENS SCHNEIDER<br>PENS SCHNEIDER<br>MONITOR STANDS<br>FUELEOPEE #UN<br>TAPE DISPENSER<br>FUELEOPEE #UN<br>TAPE DISPENSER<br>PENS SCHNEIDER<br>PENS SCHNEIDER<br>PENS S | NCE<br>DGET SYSTEM<br>PING/HANDLI<br>FOR REGIST<br>SMD 10334<br>35210<br>S. UNV15001<br>0PL0K<br>S. UNV15001<br>0PL0K<br>S. UNV15001<br>90PL0K<br>S. UNV15001<br>935210<br>S. UNV15001<br>90PL0K<br>S. UNV15001<br>S. UNV15001<br>S. |  |
| 08/05/16 17-2 1/0512-07<br>08/05/16 17-2 1/0512-07<br>08/16/16 21-2 170486-01<br>08/17/16 21-2 170512-01<br>08/17/16 21-2 170512-01<br>08/17/16 21-2 170512-03<br>08/17/16 21-2 170512-04<br>08/17/16 21-2 170512-05                                                                                                    | V195498<br>V195498<br>V195498<br>V195498<br>V195498<br>V195498<br>V195498<br>V195498            | 1001169 VESCO<br>1001169 VESCO<br>1001169 VESCO<br>1001169 VESCO<br>1001169 VESCO<br>1001169 VESCO<br>1001169 VESCO                                                                                                    |                             | 197.75<br>30.98<br>35.52<br>15.10<br>35.55<br>75.53<br>81.84                           | 84.66<br>14.61<br>-197.75<br>-41.37<br>-36.75<br>-15.62<br>-36.78<br>-78.15<br>-84.68                                                                                                    | SUPER GLUE #LO<br>FILE FOLDERS #<br>BATTERIES #C E<br>9 VOLT BATTERI<br>DOOR STOP #MAS<br>STAPLER #ACI14<br>POCKET FOLDER<br>PAPER EASEL #U                                                                                                    | C1364076<br>UNV 76300<br>VE E93FP8<br>ES #EVE 522<br>00965 ORANG<br>33<br>#UNV57116<br>INV35601                                                                                                    |  |

\* THERE IS A NOTE ASSOCIATED WITH THIS TRANSACTION